## Konfigurieren der Optimierung des Datenverkehrs von YouTube mit Akamai Connect

## Inhalt

Einführung Voraussetzungen Anforderungen Verwendete Komponenten Hintergrundinformationen Akamai Connect und WAAS Konfigurieren Schritt 1: Sie benötigen ein SSL-Zertifikat, das von Ihrer internen/öffentlichen CA signiert wird. Schritt 2: Sie müssen Ihrem Vermittler und/oder Ihrer Stammzertifizierungsstelle (Certificate Authority, CA) im gesamten Unternehmen vertrauen. Schritt 3: Erstellen Sie mithilfe der Benutzeroberfläche von WAAS Central Manager einen SSLbeschleunigten Service auf dem WAAS-Gerät. Schritt 4: Konfigurieren Sie den SSL Accelerated Service. Schritt 5: Zertifikat und privaten Schlüssel hochladen. Schritt 6: Überprüfen Sie die hochgeladenen Zertifikatsinformationen. Schritt 7: Klicken Sie auf die Schaltfläche SENDEN. Dies ist das Endergebnis. Schritt 8: Aktivieren Sie Akamai Connect. Schritt 9: Aktivieren Sie den SSL Interposer in der WAAS-Außenstelle (nur für Single-Side-Setup erforderlich). Überprüfen Schritt 1: Sie müssen Akamai Connect auf WAAS der Außenstelle aktivieren. Schritt 2: Überprüfen Sie Youtube Acceleration auf Client. Schritt 3: Überprüfen Sie das WAAS. Fehlerbehebung Problem: Der Datenverkehr wird nicht durch SSL AO beschleunigt. Problem: Der Browser kann keine Verbindung zu Youtube herstellen, und es wird kein Zertifikat übertragen. Problem: Der Datenverkehr trifft die Akamai Connect Engine, aber es gibt keinen Cache-Treffer. Problem: Akamai Cache bricht die HTTPS-Verbindung, wenn ein Proxy mit Authentifizierung durchläuft.

## Einführung

Dieses Dokument beschreibt die erforderlichen Schritte zur Konfiguration von Youtube Acceleration auf Cisco Wide Area Application Services (WAAS) mithilfe der Akamai Connect-Funktion. **Hinweis**: In diesem Artikel wird der Begriff "WAAS-Gerät" verwendet, um gemeinsam auf die WAAS Central Manager und WAEs in Ihrem Netzwerk zu verweisen. Der Begriff WAE (Wide Area Application Engineer) bezieht sich auf WAE- und WAVE-Appliances, SM-SRE-Module mit WAAS- und vWAAS-Instanzen.

### Voraussetzungen

#### Anforderungen

Cisco empfiehlt, über Kenntnisse in folgenden Bereichen zu verfügen:

- Cisco WAAS
- Public Key-Infrastruktur
- SSL-Zertifikat (Secure Sockets Layer)

#### Verwendete Komponenten

Die Informationen in diesem Dokument basieren auf den folgenden Softwareversionen:

- Cisco WAAS Version 5.5.1
- Cisco WAAS Version 6.2.1

Die Informationen in diesem Dokument wurden von den Geräten in einer bestimmten Laborumgebung erstellt. Alle in diesem Dokument verwendeten Geräte haben mit einer leeren (Standard-)Konfiguration begonnen. Wenn Ihr Netzwerk in Betrieb ist, stellen Sie sicher, dass Sie die potenziellen Auswirkungen eines Befehls verstehen.

### Hintergrundinformationen

#### Akamai Connect und WAAS

Die Akamai Connect-Funktion ist eine HTTP/S-Objektcache-Komponente, die Cisco WAAS hinzugefügt wurde. Sie ist in den vorhandenen WAAS-Software-Stack integriert und wird über den HTTP Application Optimizer genutzt. Akamai Connect trägt zur Reduzierung der Latenz für HTTP/S-Datenverkehr für Geschäfts- und Webanwendungen bei und kann die Leistung für viele Anwendungen verbessern, darunter POS (Point of Sale), HD-Video, digitale Beschilderung und Bestellabwicklung im Geschäft. Sie bietet eine erhebliche und messbare WAN-Datenauslagerung und ist mit bestehenden WAAS-Funktionen wie DRE (Deduplizierung), LZ (Komprimierung), TFO (Transport Flow Optimization) und SSL-Beschleunigung (sicher/verschlüsselt) für die Beschleunigung der ersten und zweiten Durchlaufphase kompatibel.

Diese Begriffe werden zusammen mit Akamai Connect und WAAS verwendet:

 Akamai Connect - Akamai Connect ist eine der Cisco WAAS hinzugefügte HTTP/S-Objektcache-Komponente, die in den vorhandenen WAAS-Software-Stack integriert und über den HTTP Application Optimizer genutzt wird. WAAS mit Akamai Connect trägt zur Reduzierung der Latenz für HTTP/S-Datenverkehr für Geschäfts- und Webanwendungen bei.

• Akamai Connected Cache - Akamai Connected Cache ist eine Komponente von Akamai Connect, mit der die Cache-Engine (CE) Inhalte zwischenspeichern kann, die von einem Edge-Server auf der Akamai Intelligent Platform bereitgestellt werden.

### Konfigurieren

# Schritt 1: Sie benötigen ein SSL-Zertifikat, das von Ihrer internen/öffentlichen CA signiert wird.

Das Zertifikat muss folgenden SubjectAltName enthalten:

\*.youtube.com

\*.googlevideo.com

\*.ytimg.com

\*.ggpht.com

youtube.com

Dies ist ein Beispielzertifikat:

| Certificate                                 | <b>X</b>         |  |  |  |  |  |
|---------------------------------------------|------------------|--|--|--|--|--|
| General Details Certification Path          |                  |  |  |  |  |  |
| Certification path                          |                  |  |  |  |  |  |
| ans.lab                                     |                  |  |  |  |  |  |
|                                             |                  |  |  |  |  |  |
|                                             |                  |  |  |  |  |  |
|                                             |                  |  |  |  |  |  |
|                                             |                  |  |  |  |  |  |
|                                             | View Certificate |  |  |  |  |  |
| Certificate status:                         |                  |  |  |  |  |  |
| This certificate is OK.                     |                  |  |  |  |  |  |
| Learn more about <u>certification paths</u> |                  |  |  |  |  |  |
|                                             | ОК               |  |  |  |  |  |

| Certificate                                                                                                    | ×                                                                                                    |  |  |  |  |  |  |
|----------------------------------------------------------------------------------------------------|----------------------------------------------------------------------------------------------------|--|--|--|--|--|--|
| General Details Certification                                                                                                | Path                                                                                                    |  |  |  |  |  |  |
| <u>S</u> how <all></all>                                                                                                    | <b>_</b>                                                                                                    |  |  |  |  |  |  |
| Field  Field  Field  Subject  Subject  Subject Alternative Name  Subject Key Identifier  Authority Key Identifier            | Value<br>ans.lab, ans, lab<br>Tuesday, August 09, 201<br>Thursday, August 09, 201<br>*.google.com, Cisco, Syd<br>RSA (2048 Bits)<br>DNS Name=*.youtube.co<br>46 e6 4f 9f 0e 97 4a ce 6<br>KevID=89 b7 58 b0 5b 65 |  |  |  |  |  |  |
| DNS Name=*.youtube.com<br>DNS Name=*.googlevideo.com<br>DNS Name=*.ytimg.com<br>DNS Name=*.ggpht.com<br>DNS Name=youtube.com | n                                                                                                    |  |  |  |  |  |  |
| Edit Properties Copy to File Learn more about certificate details                                                            |                                                                                                    |  |  |  |  |  |  |
|                                                                                                    | ОК                                                                                                    |  |  |  |  |  |  |

# Schritt 2: Sie müssen Ihrem Vermittler und/oder Ihrer Stammzertifizierungsstelle (Certificate Authority, CA) im gesamten Unternehmen vertrauen.

Dies kann durch die Verwendung von Gruppenrichtlinien in der gesamten Active Directory-Domäne erreicht werden.

Wenn Sie diese Konfiguration in einer Übung testen, können Sie die Zwischen- und/oder Root-CA

auf dem Client-Gerät als vertrauenswürdige CA installieren.

| Certificate                                                                                                    | J |  |  |  |  |  |  |  |
|----------------------------------------------------------------------------------------------------|---|--|--|--|--|--|--|--|
| General Details Certification Path                                                                                                    |   |  |  |  |  |  |  |  |
| Certificate Information<br>This CA Root certificate is not trusted. To enable trust,<br>install this certificate in the Trusted Root Certification<br>Authorities store. |   |  |  |  |  |  |  |  |
| Issued to: ans.lab                                                                                                    |   |  |  |  |  |  |  |  |
| Valid from 8/ 8/ 2016 to 8/ 8/ 2021                                                                                                    |   |  |  |  |  |  |  |  |
| Install Certificate Issuer Statement Learn more about certificates OK                                                                                                    |   |  |  |  |  |  |  |  |

| Certificate Import Wizard                                                                                                    | X   |
|----------------------------------------------------------------------------------------------------|-----|
| Certificate Store<br>Certificate stores are system areas where certificates are kept.                                                                                                    |     |
| Windows can automatically select a certificate store, or you can specify a location for the certificate.                                                                                                    |     |
| <ul> <li>Automatically select the certificate store based on the type of certificate</li> <li>Place all certificates in the following store</li> <li>Certificate store:</li> <li>Trusted Root Certification Authorities</li> </ul> |     |
|                                                                                                    |     |
| Learn more about <u>certificate stores</u>                                                                                                    |     |
| < Back Next > Can                                                                                                    | cel |

## Schritt 3: Erstellen Sie mithilfe der Benutzeroberfläche von WAAS Central Manager einen SSL-beschleunigten Service auf dem WAAS-Gerät.

Auf Dual-Sided Akamai (vor WAAS 6.2.3) konfigurieren Sie den SSL-beschleunigten Service auf der Core-WAAS. Für einseitige Akamai (WAAS 6.2.3 oder höher) konfigurieren Sie den SSL-beschleunigten Server in der WAAS-Außenstelle und aktivieren den SSL-Interposer. Dies ist der einzige Unterschied zwischen der Dual-Side-Konfiguration und der Single-Side-Konfiguration.

**Hinweis**: Für WAAS, die eine Softwareversion vor 6.2.3 ausführen, ist eine Dual-Sided-Akamai-Konfiguration erforderlich, um den YouTube-Datenverkehr zu beschleunigen. Die Core-WAAS proxyn die SSL-Verbindung, die zu Youtube führt. WAAS mit Softwareversion 6.2.3 oder höher unterstützt SSL AO v2 (SAKE). Dadurch kann die Zweigstellen-WAAS die SSL-Verbindung proxylieren, wenn die Zweigstelle Datenverkehr direkt an das Internet sendet, ohne dass diese über die Infrastruktur des Rechenzentrums geleitet wird.

#### Bild gezeigt:

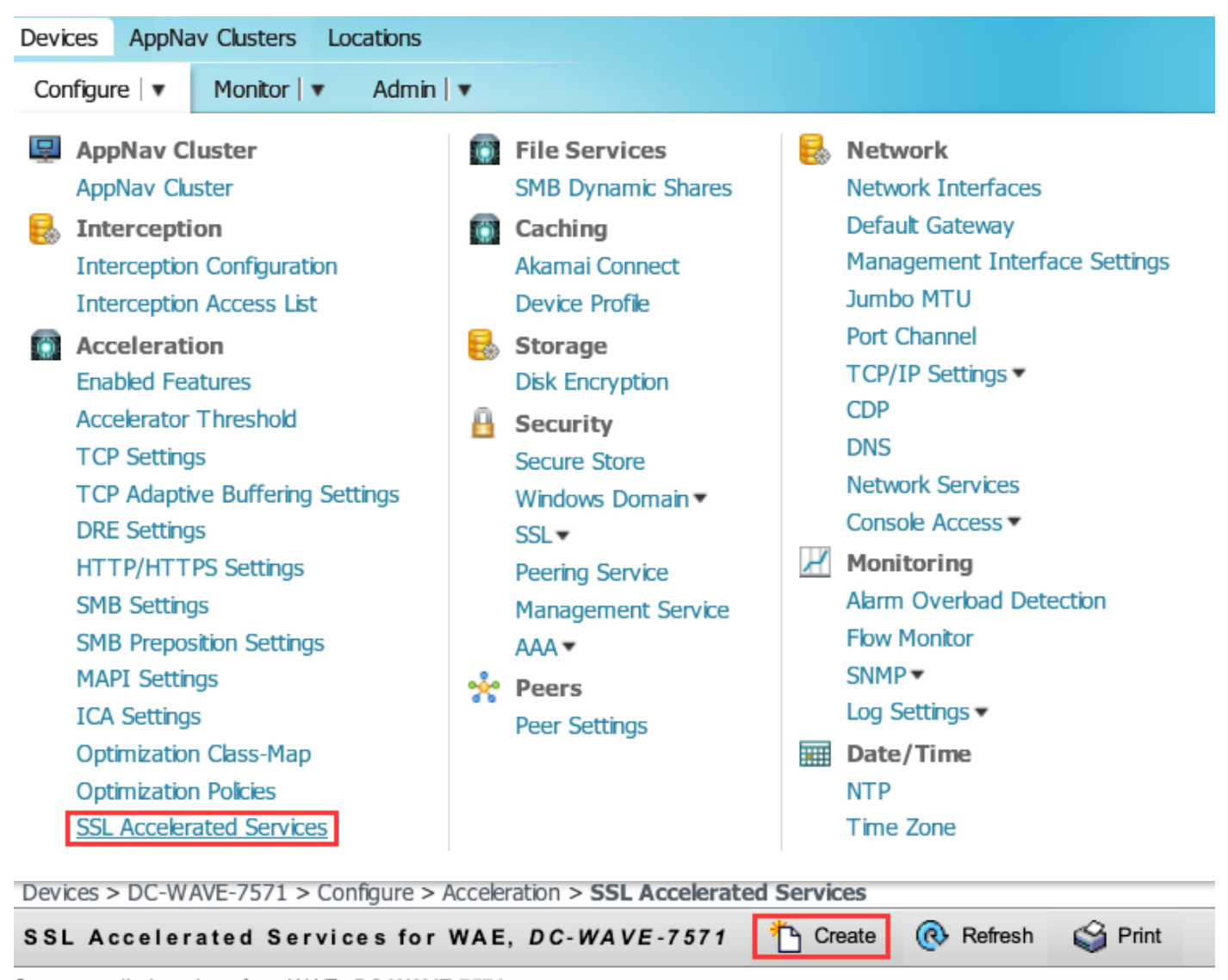

Current applied settings from WAE, DC-WAVE-7571

SSL Accelerated Services

#### Schritt 4: Konfigurieren Sie den SSL Accelerated Service.

Wenn Sie einen expliziten Proxy verwenden, muss die Protokoll-Verkettung aktiviert werden. HTTP AO muss auf den TCP-Port angewendet werden, der zum Proxying des Datenverkehrs verwendet wird (z. B. 80 oder 8080).

**Die Angabe des Servernamens** muss überprüft werden. Wenn die Core-WAAS in dieser Konfiguration SSL-Datenverkehr empfängt, vergleicht sie das SNI-Feld im Client Hello mit dem SubjectAltName im hochgeladenen Zertifikat. Wenn das SNI-Feld mit dem SubjectAltName übereinstimmt, leitet die Core-WAAS diesen SSL-Datenverkehr weiter.

| Basic Advanced                 |                               |                                                                               |                                                                                                    |                                                                                    |
|--------------------------------|-------------------------------|-------------------------------------------------------------------------------|----------------------------------------------------------------------------------------------------|------------------------------------------------------------------------------------|
| i This service is bound to     | 'SSL' application policy. The | e optimization actions accelerating traffic matching this service are DRE, LZ | and TFO.                                                                                                    |                                                                                    |
| Service Name:*                 | Y                             | /outube-OTT                                                                   |                                                                                                    |                                                                                    |
| In service:                    |                               | <u>×</u>                                                                      |                                                                                                    |                                                                                    |
| Client version rollback check: |                               | ✓                                                                             |                                                                                                    |                                                                                    |
| Enable protocol chaining:      |                               | <b>⊻</b>                                                                      |                                                                                                    |                                                                                    |
| Match Server Name Indication:  |                               | V.                                                                            | If enabled, the SSL setup message is parsed for destination hostname (in "Serve<br>the SSL certificate. Recommended for optimizing SaaS apps which typically have | r Name Indication"), which is matched against SANs in<br>9 dynamic server domains. |
| Description:                   |                               |                                                                               |                                                                                                    |                                                                                    |
|                                |                               | Serve                                                                         | r addresses                                                                                                    |                                                                                    |
| i Please specify the IP Add    | dress, Hostname or Domain     | of an accelerated server. Use 'Any' keyword to match any server IP Address    | . Note that hostname and domain server address types are only supported on devices us                                                                             | ing WAAS versions 4.2.X or later.                                                  |
| i It is recommended to ha      | we maximum 32 server entr     | ries and up to 64 characters per entry. The combined length of all the server | address:port entries should not exceed 2048 characters.                                                                                                    |                                                                                    |
| Server: IP                     | Address 👻 🗛                   | Any Server Pe                                                                 | rt: 443                                                                                                    | Add                                                                                |
| Server Address/Ports           |                               |                                                                               |                                                                                                    |                                                                                    |
| Т                              | ype                           |                                                                               | Address                                                                                                    | Port                                                                               |

Wenn das Feld "Match Server Name Indication" (Servernamenangabe zuordnen) aktiviert ist, verwenden Sie Any für IPA-Adresse und 443 für Server-Port. Klicken Sie auf Hinzufügen, um diesen Eintrag hinzuzufügen.

```
ILSv1 Record Layer: Handshake Protocol: Client Hello
    Content Type: Handshake (22)
    Version: TLS 1.0 (0x0301)
    Length: 198
  Handshake Protocol: Client Hello
       Handshake Type: Client Hello (1)
       Length: 194
       Version: TLS 1.2 (0x0303)
     Random
       Session ID Length: 0
       Cipher Suites Length: 28
     Cipher Suites (14 suites)
       Compression Methods Length: 1
     Compression Methods (1 method)
       Extensions Length: 125
     > Extension: renegotiation_info
     Extension: server_name
          Type: server_name (0x0000)
          Length: 20
        Server Name Indication extension
             Server Name list length: 18
             Server Name Type: host_name (0)
             Server Name length: 15
             Server Name: www.youtube.com
```

Servernamenanzeige (SNI)

#### Schritt 5: Zertifikat und privaten Schlüssel hochladen.

Sie müssen ein Zertifikat und einen privaten Schlüssel angeben. Im Beispiel im Bild wird das PEM-Format verwendet:

| Generate self-signed certificate and private key                                                                                                    |  |  |  |  |  |
|----------------------------------------------------------------------------------------------------|--|--|--|--|--|
| Import existing certificate and optionally private key                                                                                                    |  |  |  |  |  |
| i It is recommended to use certificates of 1024 bit key size and avoid using certificate chains if you plan to configure more than 128 accelerated services(up to 512). |  |  |  |  |  |
| Mark private key as exportable                                                                                                    |  |  |  |  |  |
| O Upload file in PKCS#12 format                                                                                                    |  |  |  |  |  |
| Upload file in PEM format                                                                                                    |  |  |  |  |  |
| O Paste certificate and key in PEM-format                                                                                                    |  |  |  |  |  |
| Passphrase to decrypt private key:                                                                                                    |  |  |  |  |  |
| Upload key: Browse Google.com.key                                                                                                    |  |  |  |  |  |
| Upload certificate: Browse Google.com.cer                                                                                                    |  |  |  |  |  |
|                                                                                                    |  |  |  |  |  |
| Import Cancel                                                                                                    |  |  |  |  |  |
| Export certificate and key                                                                                                    |  |  |  |  |  |
| Generate certificate signing request                                                                                                    |  |  |  |  |  |
| Optional Client Certificate and private key                                                                                                    |  |  |  |  |  |
| Import existing client certificate and optionally private key                                                                                                    |  |  |  |  |  |

### Schritt 6: Überprüfen Sie die hochgeladenen Zertifikatsinformationen.

| Certificate Info | fo Certificate in PEM encoded form |                              |                             |  |  |  |  |
|------------------|------------------------------------|------------------------------|-----------------------------|--|--|--|--|
| Issued To        |                                    |                              | Issued By                   |  |  |  |  |
| Common Na        | me:                                | *.google.com                 | Common Name: ans.lab        |  |  |  |  |
| Email:           |                                    |                              | Email:                      |  |  |  |  |
| Organizatior     | n:                                 |                              | Organization:               |  |  |  |  |
| Organization     | Unit:                              | Cisco                        | Organization Unit:          |  |  |  |  |
| Locality:        |                                    | Sydney                       | Locality:                   |  |  |  |  |
| State:           |                                    | NSW                          | State:                      |  |  |  |  |
| Country:         |                                    | AU                           | Country:                    |  |  |  |  |
| Serial Numb      | er:                                | 199666714554801961566220     |                             |  |  |  |  |
| Validity         |                                    |                              |                             |  |  |  |  |
| Issued On:       | Mon A                              | Aug 08 14:58:06 GMT 2016     |                             |  |  |  |  |
| Expires On:      | Wed                                | Aug 08 15:08:06 GMT 2018     |                             |  |  |  |  |
| Fingerprint      |                                    |                              |                             |  |  |  |  |
| SHA1:            | 0A:A3                              | 3:69:A2:5D:91:5F:66:1E:F2:59 | :76:A0:A8:DB:21:E3:AE:68:84 |  |  |  |  |
| Base64:          | CqNp                               | ol2RX2Ye8ll2oKjbIeOuaIQ=     |                             |  |  |  |  |
| Key              |                                    |                              |                             |  |  |  |  |
| Type:            | SHA1                               | WITHRSA                      |                             |  |  |  |  |
| Size (Bits):     | 2048                               |                              |                             |  |  |  |  |

Schritt 7: Klicken Sie auf die Schaltfläche SENDEN. Dies ist das Endergebnis.

| SSL Accelerated Services for WA                | 🎦 Create ( 🥀 F | Refresh 🇳               | Print            |                 |             |                   |
|------------------------------------------------|----------------|-------------------------|------------------|-----------------|-------------|-------------------|
| Current applied settings from WAE, DC-WAVE-757 | 1              | - Go to the SSL Glob    | al Settings page | to modify selec | tion.       |                   |
| SSL Accelerated Services                       |                |                         | Items 1-1 of     | 1   Rows per    | r page: 25  | ▼ Go              |
|                                                | Name 🔺         | Service<br>Address/Port | Issued To        | Issuer          | Expiry Date | Service<br>Status |
|                                                | Voutube-OTT    | Any:443                 |                  | ans.lab         | Aug 08 2018 | Enabled           |

Schritt 8: Aktivieren Sie Akamai Connect.

Navigieren Sie zu Devices > Configure > Caching > Akamai Connect.

| Cache Settings    | Cache Prepositioning |
|-------------------|----------------------|
| Enable Akamai Cor | nnect                |
| ▼ Edit Settings   |                      |
| Akamai Connecte   | ed Cache             |
| Over the top Cac  | he                   |

Schritt 9: Aktivieren Sie den SSL Interposer in der WAAS-Außenstelle (nur für Single-Side-Setup erforderlich).

| Devices > BR4-WAVE-594-Inline > Configure > Acceleration :        |
|-------------------------------------------------------------------|
| ig Print  Override Group Settings 🔞 Refresh                       |
| Current applied settings from Device Group, AIWAASGroup           |
| TFO Optimization ✓ TFO Optimization ✓ Data Redundancy Elimination |
| Persistent Compression                                            |
| Accelerator Optimization                                          |
| EPM Accelerator                                                   |
| HTTP Accelerator                                                  |
| ICA Accelerator                                                   |
| MAPI Accelerator                                                  |
| Encrypted MAPI Traffic Optimization                               |
| NFS Accelerator                                                   |
| SSL Accelerator V1                                                |
| SSL Interposer(SSL Accelerator V2)                                |
| SMB Accelerator                                                   |

### Überprüfen

Schritt 1: Sie müssen Akamai Connect auf WAAS der Außenstelle aktivieren.

WAAS-BRANCH# show Accelerator http object-cache

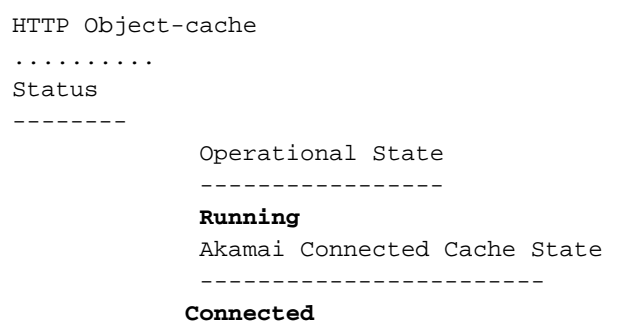

Stellen Sie sicher, dass der Betriebsstatus ausgeführt und der Verbindungsstatus verbunden ist.

#### Schritt 2: Überprüfen Sie Youtube Acceleration auf Client.

Wenn Sie auf Youtube zugreifen, müssen Sie das Zertifikat sehen, das von Ihrer Zertifizierungsstelle signiert wurde:

|   | <b>y</b> o | ouTube        |                                                                      | ×                       |                      |               |          |                            |                                                    |                  |          |
|---|------------|---------------|----------------------------------------------------------------------|-------------------------|----------------------|---------------|----------|----------------------------|----------------------------------------------------|------------------|----------|
| ← | 7          | G             | 🔓 bttps://w                                                          | /ww.youtub              | e.com                |               |          |                            |                                                    |                  |          |
|   | =          | You           | Tube                                                                 | Se                      | arch                 |               |          | Q                          | Upload                                             | Sign in          | <b>^</b> |
|   | Cer        | tificate      |                                                                      |                         |                      |               | <b>—</b> |                            |                                                    |                  |          |
| 1 | Ge         | eneral        | Details Certificat                                                   | ion Path                |                      |               |          |                            |                                                    |                  |          |
| E |            | <b>_</b>      | Certificate Inf                                                      | formation               |                      |               |          |                            |                                                    |                  |          |
|   |            | This          | <ul> <li>certificate is into</li> <li>All application pol</li> </ul> | ended for the<br>licies | following            | ) purpose(s): |          | I. N. N                    |                                                    | -                | 2.2      |
|   |            |               |                                                                      |                         |                      |               |          |                            |                                                    | 22               |          |
|   |            |               | Issued to: *.go                                                      | ogle.com                |                      |               |          |                            |                                                    | 189              | 2        |
|   |            | [             | Issued by: ans.l                                                     | lab                     |                      |               |          |                            |                                                    |                  |          |
|   |            |               | Valid from 8/9                                                       | )/ 2016 <b>to</b> 8/    | 9/ 2018              |               |          |                            | 11                                                 | · .              |          |
|   |            | ,<br>.earn mo | re about <u>certificat</u> e                                         | <u>es</u>               |                      | Issuer State  | ment     |                            |                                                    | ATE SHOW         |          |
|   |            |               |                                                                      |                         |                      |               | ок       | Kendrick & T               | t RITT-OTT WITH<br>The Filharmoni<br>Show with Jam | Anna<br>cs<br>es |          |
|   | 3,         | 203,889       | views • 5 months                                                     | C<br>sago 3             | orden 🗹<br>3,240,680 | views • 3 mon | ths ago  | Corden 🗹<br>29,689,524 vie | ws • 1 year ago                                    |                  |          |
| 4 |            |               |                                                                      |                         | -4                   |               |          | 7.5                        |                                                    |                  | +        |

### Schritt 3: Überprüfen Sie das WAAS.

Überprüfen Sie, ob SSL AO korrekt auf den Datenverkehr angewendet wurde:

Beispielausgabe aus der CLI bei Ausführung der WAAS-Software vor 6.2.3 (SSL AO v1 und Dual Site Setup)

#### WAAS-ZWEIGSTELLE# Statistische Verbindung anzeigen

| ConnID | Source IP:Port    | Dest IP:Port    | PeerID            | Accel | RR    |
|--------|-------------------|-----------------|-------------------|-------|-------|
| 6859   | 10.66.86.90:13110 | 10.66.85.121:80 | 00:06:f6:e6:58:56 | THSDL | 51.9% |
| 6839   | 10.66.86.90:13105 | 10.66.85.121:80 | 00:06:f6:e6:58:56 | THSDL | 16.6% |
| 6834   | 10.66.86.90:13102 | 10.66.85.121:80 | 00:06:f6:e6:58:56 | THSDL | 93.5% |

673310.66.86.90:1302210.66.85.121:8000:06:f6:e6:58:56THSDL72.7%672710.66.86.90:1301610.66.85.121:8000:06:f6:e6:58:56THSDL03.9%

Beispielausgabe aus der CLI bei Ausführung der WAAS-Software 6.2.3 oder höher (SSL AO v2 und Single Site Setup)

#### WAAS-ZWEIGSTELLE# Statistische Verbindung anzeigen

| ConnID | Source IP:Port    | Dest IP:Port       | PeerID | Accel | RR    |
|--------|-------------------|--------------------|--------|-------|-------|
| 3771   | 10.66.86.66:60730 | 58.162.61.183:443  | N/A    | THs   | 50.9% |
| 3770   | 10.66.86.66:60729 | 58.162.61.183:443  | N/A    | THs   | 52.1% |
| 3769   | 10.66.86.66:60728 | 58.162.61.183:443  | N/A    | THs   | 03.0% |
| 3752   | 10.66.86.66:60720 | 208.117.242.80:443 | N/A    | THs   | 54.8% |
| 3731   | 10.66.86.66:60705 | 203.37.15.29:443   | N/A    | THs   | 13.8% |
| 3713   | 10.66.86.66:60689 | 58.162.61.142:443  | N/A    | THs   | 40.4% |
| 3692   | 10.66.86.66:60669 | 144.131.80.15:443  | N/A    | THs   | 10.4% |

Überprüfen Sie das ce-access-errorlog auf der WAAS-Außenstelle. Protokolleinträge für optimierten Datenverkehr haben einen Code von 10000 (als OTT-Youtube klassifiziert), und h - - - 200 gibt an, dass der Objekt-Cache erreicht wird und der Datenverkehr lokal verarbeitet wird. Die meisten Beschleunigung ist für Google Video erwartet. Sie können mehrere Browser auf dem Testcomputer öffnen und gleichzeitig dasselbe Video abspielen, um die Einrichtung zu testen:

Beispielausgabe aus ce-errorlog:

| 08/09/2016 01:49:26.612 (fl=5948) <b>10000</b> 0.002 0.033 1356 148814 10.66.86.90 10.66.85.121                 |
|----------------------------------------------------------------------------------------------------|
| 2905 <b>h 200</b> GET                                                                                           |
| https://r5sn-uxanug5-                                                                                           |
| ntqk.googlevideo.com/videoplayback?dur=703.721&ei=ozapV8jrGdWc4AKytYaYBQ&fexp=3300116%2C3                       |
| 300131%2C3300161%2C3312739%2C3313265%2C9422596%2C9428398%2C9431012%2C9433096%2C9433223%2C9433946                |
| \$2C9435526\$2C9437                                                                                             |
| 066%2C9437552%2C9438327%2C9438662%2C9438804%2C9439580%2C9442424%2C9442920&requiressl=yes&initcwn                |
| dbps=6383750&gir=                                                                                               |
| yes&sparams=clen%2Cdur%2Cei%2Cgir%2Cid%2Cinitcwndbps%2Cip%2Cipbits%2Citag%2Ckeepalive%2Clmt%2Cmi                |
| me%2Cmm%2Cmn%2Cms                                                                                               |
| <pre>%2Cmv%2Cpl%2Crequiressl%2Csource%2Cupn%2Cexpire&amp;signature=34635AFA02C12695F90E50E067E6BD4B7E5821</pre> |
| 32.DEB68217D77D25                                                                                               |
| F02925B272C6B3F032D3764535&ipbits=0&ms=au&mt=1470706873&pl=22&mv=m&mm=31&mn=sn-uxanug5-                         |
| ntqk&keepalive=yes&key=yt6                                                                                      |
| &ip=64.104.248.209&clen=10444732&sver=3&source=youtube&itag=251&lmt=14666669747365466&upn=1700mSa               |
| Uqq4&expire=14707                                                                                               |
| 28963&id=o-ABXm_M_rqaPqauN_rtx9jNvU4NPYMD-wx-oJw0mAUclg&mime=audio%2Fwebm&cpn=YsB-JmbO4EU-                      |
| BeHl&alr=yes&ratebypass                                                                                         |
| =yes&c=WEB&cver=1.20160804⦥=136064-284239&rn=4&rbuf=8659                                                        |
| 08/09/2016 01:49:26.899 (fl=5887) <b>10000</b> 0.003 0.029 1357 191323 10.66.86.90 10.66.85.121                 |
| 2905 <b>h 200</b> GET                                                                                           |
| https://r5sn-uxanug5-                                                                                           |
| ntqk.googlevideo.com/videoplayback?dur=703.721&ei=ozapV8jrGdWc4AKytYaYBQ&fexp=3300116%2C3                       |
| 300131%2C3300161%2C3312739%2C3313265%2C9422596%2C9428398%2C9431012%2C9433096%2C9433223%2C9433946                |
| \$2C9435526\$2C9437                                                                                             |
| 066%2C9437552%2C9438327%2C9438662%2C9438804%2C9439580%2C9442424%2C9442920&requiressl=yes&initcwn                |
| dbps=6383750&gir=                                                                                               |
| yes&sparams=clen%2Cdur%2Cei%2Cgir%2Cid%2Cinitcwndbps%2Cip%2Cipbits%2Citag%2Ckeepalive%2Clmt%2Cmi                |
| me%2Cmm%2Cmn%2Cms                                                                                               |
| <pre>%2Cmv%2Cpl%2Crequiressl%2Csource%2Cupn%2Cexpire&amp;signature=34635AFA02C12695F90E50E067E6BD4B7E5821</pre> |
| 32.DEB68217D77D25                                                                                               |
| F02925B272C6B3F032D3764535&ipbits=0&ms=au&mt=1470706873&pl=22&mv=m&mm=31&mn=sn-uxanug5-                         |
| ntqk&keepalive=yes&key=yt6                                                                                      |
| &ip=64.104.248.209&clen=10444732&sver=3&source=youtube&itag=251&lmt=14666669747365466&upn=1700mSa               |

Uqq4&expire=14707 28963&id=o-ABXm\_M\_rqaPqauN\_rtx9jNvU4NPYMD-wxoJw0mAUclg&mime=audio%2Fwebm&cpn=YsB-JmbO4EU-BeHl&alr=yes&ratebypass =yes&c=WEB&cver=1.20160804&range=284240-474924&rn=6&rbuf=17442 - -

Die Ausgabe von **show statistic accelerc http object-cache** muss auch zeigen, ott-youtube Treffer zunehmen:

```
WAAS-BRANCH# show statistics accelerator http object-cache
..... Object Cache Caching Type: ott-youtube Object cache transactions served from cache:
52
        Object cache request bytes for cache-hit transactions: 68079
        Object cache response bytes for cache-hit transactions: 14650548
.....
```

### Fehlerbehebung

Problem: Der Datenverkehr wird nicht durch SSL AO beschleunigt.

Lösung:

Überprüfen Sie, ob SSL AO mit dem folgenden Debug-Befehl mit der SNI auf der WAAS-Core-Lösung übereinstimmt:

Dies ist ein Beispiel für eine erfolgreiche Ausgabe von ssl-errorlog:

```
WAAS# debug accelerator ssl sni
```

08/09/2016 01:33:23.721sslao(20473 4.0) TRCE (721383) SNI(youtube.com) matched with certificate SNA youtube.com [c2s.c:657] 08/09/2016 01:33:23.962sslao(20473 6.0) TRCE (962966) SNI(youtube.com) matched with certificate SNA youtube.com [c2s.c:657]

Dies ist ein Beispiel für eine fehlgeschlagene Ausgabe von ssl-errorlog:

```
WAAS# debug accelerator ssl sni
```

08/09/2016 01:19:35.929sslao(20473 5.0) NTCE (929983) Unknown SNI: youtube.com [sm.c:4312] 08/09/2016 01:20:58.913sslao(20473 3.0) TRCE (913804) Pipethrough connection unknown SNI:youtube.com IP:10.66.85.121 ID:655078 [c2s.c:663]

## Problem: Der Browser kann keine Verbindung zu Youtube herstellen, und es wird kein Zertifikat übertragen.

Lösung:

Dies kann durch die Core-WAAS verursacht werden, die nicht dem von Youtube gesendeten Zertifikat vertrauen.

Deaktivieren Sie diese Option auf SSL-beschleunigtem Dienst.

|                                                 |             |            | SSL Accelerated Service |  |  |  |  |
|-------------------------------------------------|-------------|------------|-------------------------|--|--|--|--|
| Basic Advanced                                  |             |            |                         |  |  |  |  |
|                                                 |             |            | SSL Settings            |  |  |  |  |
| SSL version:                                    | Inherited 🔻 |            |                         |  |  |  |  |
| CipherList:                                     | Inherited 🔻 | Create New |                         |  |  |  |  |
| CipherList Configured                           |             |            |                         |  |  |  |  |
| CipherList Name: Inf                            |             | Inherited  |                         |  |  |  |  |
|                                                 |             |            |                         |  |  |  |  |
| Cipher list Configured                          |             |            |                         |  |  |  |  |
|                                                 |             | Priority   |                         |  |  |  |  |
|                                                 |             | 1          |                         |  |  |  |  |
|                                                 |             | 1          |                         |  |  |  |  |
|                                                 |             | 1          |                         |  |  |  |  |
|                                                 |             | 1          |                         |  |  |  |  |
|                                                 |             | 1          |                         |  |  |  |  |
|                                                 |             | 1          |                         |  |  |  |  |
|                                                 |             | 1          |                         |  |  |  |  |
|                                                 |             |            |                         |  |  |  |  |
|                                                 |             |            | Authentication          |  |  |  |  |
| Verify client certificate                       |             |            |                         |  |  |  |  |
| Disable revocation check of client certificates |             |            |                         |  |  |  |  |
| Verify server certificate                       |             |            |                         |  |  |  |  |
| Disable revocation check of server certificates |             |            |                         |  |  |  |  |

## Problem: Der Datenverkehr trifft die Akamai Connect Engine, aber es gibt keinen Cache-Treffer.

Lösung:

Dies kann durch die Erzwingung des If-Modified-seit (IWF)-Schecks in der WAAS-Außenstelle verursacht werden. Die IMS-Option kann die erzwungene Protokollierung der Benutzeraktivitäten auf einem Proxyserver oder einem Gerät zur Nutzungsanalyse überprüfen. Wenn IMS Check aktiviert ist, fordert Youtube in der aktuellen OTT-Version immer den Client auf, die neueste Kopie vom Ursprungsserver abzurufen.

Dies ist im ce-access-errorlog zu beobachten:

```
07/20/2016 00:41:49.420 (fl=36862) 10000 2.511 0.000 1312 1383 4194962 4194941 10.37.125.203
10.6.76.220 2f25 1-s
s-ims-fv - 200 GET https://r3---sn-jpuxj-
coxe.googlevideo.com/videoplayback?signature=AACC537F02B652FEA0600C90
0B069CA3063C15CD.58BA962C80C0E7DFA9A6664ECDCCE6404A3E2C65&clen=601694377&pl=24&mv=m&mt=146897480
1&ms=au&ei=a8i0V-
HZG4u24gL-hpu4BQ&mn=sn-jpuxj-
coxe&mm=31&key=yt6&sparams=clen%2Cdur%2Cei%2Cgir%2Cid%2Cinitcwndbps%2Cip%2Cipbits%2C
itag%2Ckeepalive%2Clmt%2Cmm%2Cmm%2Cms%2Cmv%2Cpl%2Crequiress1%2Csource%2Cup%2Cexpire&sver
=3&gir=yes&fexp=9
416891%2C9422596%2C9428398%2C9431012%2C9433096%2C9433221%2C9433946%2C9435526%2C9435876%2C9437066
%2C9437553%2C9437
742%2C9438662%2C9439652&expire=1468996811&initcwndbps=9551250&ipbits=0&mime=video%2Fmp4&upn=B-
BbHfjKla1&source=yo
utube&dur=308.475&id=o-ABCCH12_QzDMemZ8Eh7hbsSbhXzQ7yt325a-
```

```
xfqNROk1&lmt=1389684805775554&itag=138&requiress1=yes&
ip=203.104.11.77&keepalive=yes&cpn=4cIAF7ZEwNbfV7Cr&alr=yes&ratebypass=yes&c=WEB&cver=1.20160718
&range=193174249-
197368552&rn=68&rbuf=23912 - -
```

Deaktivieren Sie diese in der WAAS-Außenstelle, um die IMS-Prüfung zu deaktivieren:

#### Navigieren Sie zu Configure > Caching > Akamai Connect.

| Cache Settings                                                   | ache Prepositioning        |  |  |  |  |  |  |
|------------------------------------------------------------------|----------------------------|--|--|--|--|--|--|
| Enable Akamai Connect                                            |                            |  |  |  |  |  |  |
| Edit Settings                                                    |                            |  |  |  |  |  |  |
| <ul> <li>Advanced Cache Settings</li> </ul>                      |                            |  |  |  |  |  |  |
| Default Transparent Caching Policy: * Standard                   |                            |  |  |  |  |  |  |
| Site Specific Transparent Caching Policy                         |                            |  |  |  |  |  |  |
| 😪 Add Site Specific Transparent Caching Policy 🥖 Edit 🛛 🗙 Delete |                            |  |  |  |  |  |  |
| Hostname/IP                                                      | Transparent Caching Policy |  |  |  |  |  |  |
| 1 broomenorthp.                                                  | Bypass                     |  |  |  |  |  |  |
|                                                                  |                            |  |  |  |  |  |  |
|                                                                  |                            |  |  |  |  |  |  |

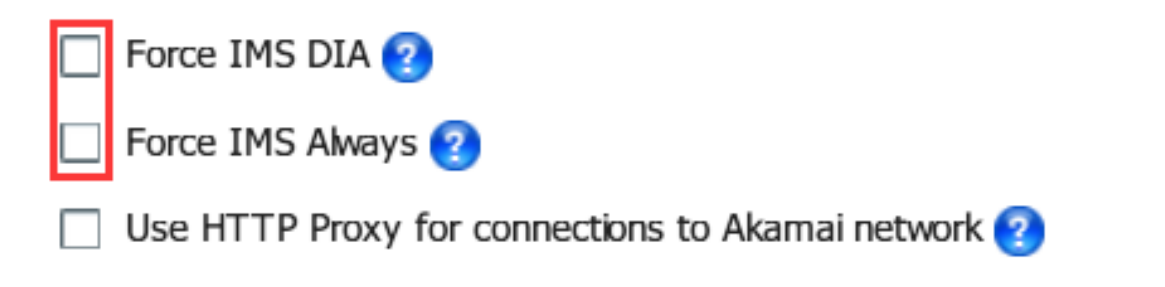

Dieses Problem soll in WAAS 6.3 und höher behoben werden.

# Problem: Akamai Cache bricht die HTTPS-Verbindung, wenn ein Proxy mit Authentifizierung durchläuft.

Lösung:

Wenn Sie einen Proxy durchlaufen müssen, bevor Sie zum Internet gehen, und der Proxy eine Authentifizierung erfordert, kann WAAS die HTTPS-Verbindung unterbrechen. Die Paketerfassung in der Zweigstellen-WAAS zeigt die Antwort von HTTP 407 vom Server-Standort. Die Erfassung wird jedoch nach dem ersten Paket beendet. Nachfolgende Pakete werden nicht gesendet, und die Antwort ist unvollständig.

Dies wird im Fehler <u>CSCva26420</u> nachverfolgt und wird wahrscheinlich in der Version WAAS 6.3 behoben sein.